## 網路介面卡 IPV4 與 IPV6 切換設定

1.[控制台]中選擇網路和網際網路

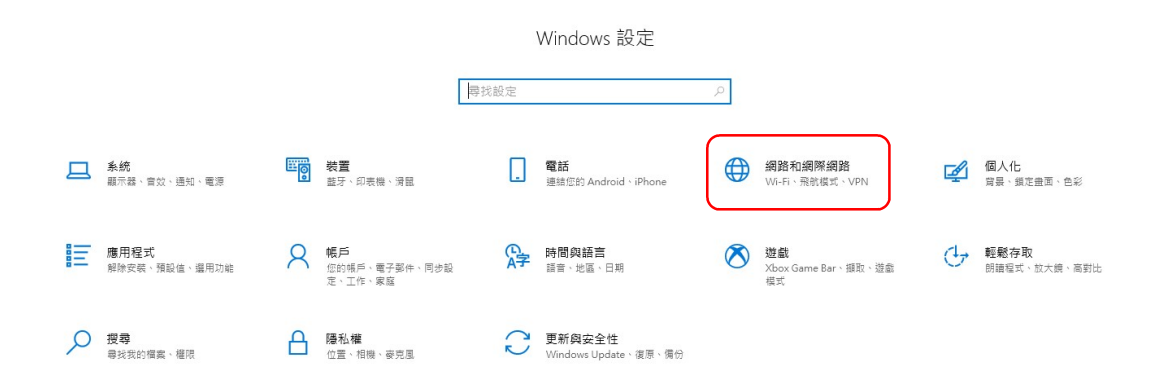

2.進入網路設定選擇乙太網路,再選擇相關設定中[變更介面卡選項]

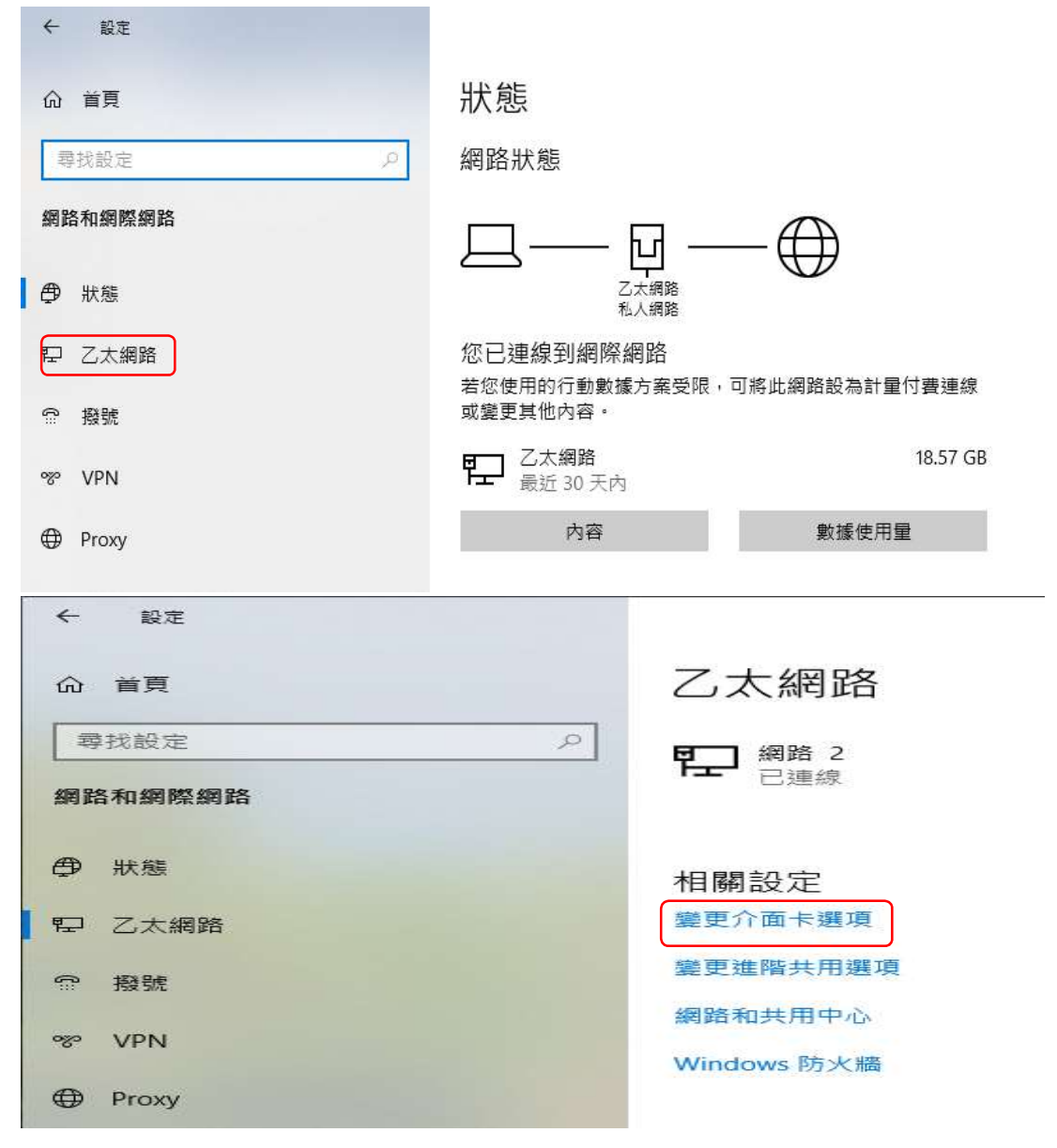

3.選擇自己使用的網路卡設定(如下),按右鍵選擇[內容]

| 📔 網路連線 |         |          |        |        |   |                   |
|--------|---------|----------|--------|--------|---|-------------------|
| ê é e  | ↑ 😰 > 控 | 制台 > 網路和 | 網際網路 > | 網路連線   | ~ | Q                 |
| 組合管理 ▼ |         |          |        |        |   |                   |
| Z      | 「網路     |          |        | 乙太網路 2 |   |                   |
|        | 82      |          |        | 一己停用   |   | a na serie da com |

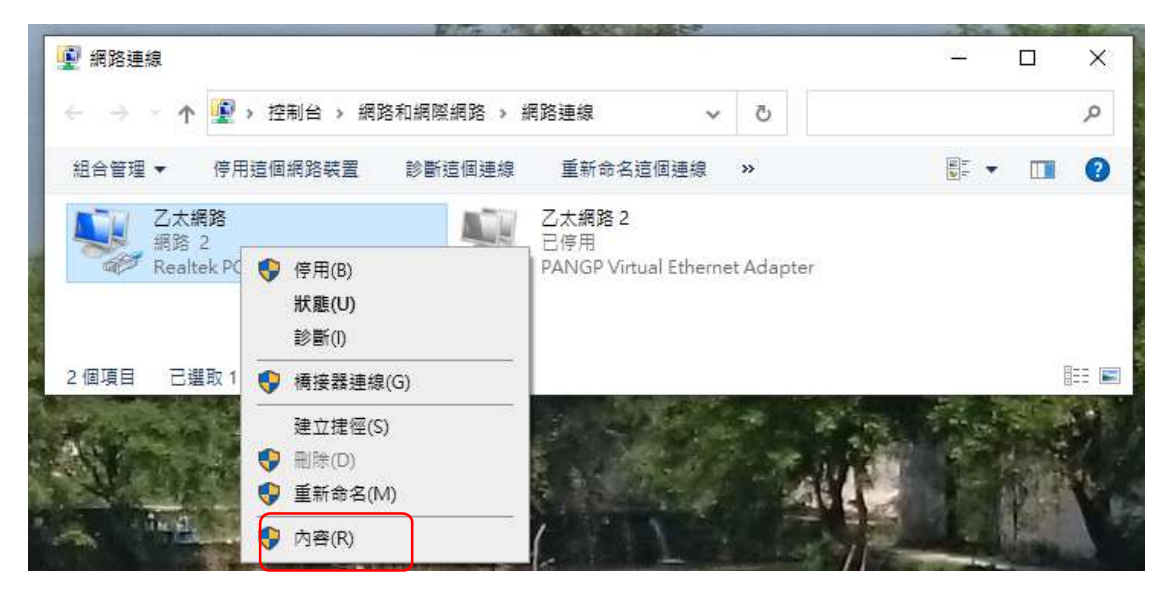

4.因 SSLVPN 只要使用 IPV4 校內 IP,所以先將 IPV6 關閉(前面框框勾選取消), 再按[確定],當你不使用校內 IP 認證時,請再將此勾選服務再選取。

| 🖳 🐙 File and Printer Sharing for Microsoft Networks |                            |           |     |  |  |
|-----------------------------------------------------|----------------------------|-----------|-----|--|--|
| 」<br>                                               |                            |           |     |  |  |
| 🗹 🖳 Juniper Netwo                                   | ork Service                |           |     |  |  |
| 🗹 🔔 網際網路通訊t                                         | 嘉定第 4 版 (TCP/IPv4)         |           |     |  |  |
| 🗌 🔔 Microsoft Net                                   | twork Adapter 多工器通         | 訊協定       |     |  |  |
| Microsoft LLE                                       | P 通訊協定驅動程式                 | _         | - 1 |  |  |
| 🖌 🔒 網際網路通訊 🛔                                        | 4 網際網路通訊協定第 6 版 (TCP/IPv6) |           |     |  |  |
|                                                     |                            |           | >   |  |  |
| 来志(NI)                                              | 解除安装(1)                    | (内露/R     | ý.  |  |  |
| 34-54 (11)                                          | 0+m×40                     | 1.3 - 0.1 | ê)  |  |  |
| 描述                                                  |                            |           |     |  |  |
| 讓您的電腦能夠存即                                           | Q Microsoft 網路上的資源         | 8 ·       |     |  |  |
| \                                                   |                            |           |     |  |  |
|                                                     |                            |           |     |  |  |
| 勾                                                   |                            |           |     |  |  |
| (公) (公) (法) (公) (公) (公) (公) (公) (公) (公) (公) (公) (公  |                            |           |     |  |  |
| 云<br>選<br>取                                         |                            |           |     |  |  |

5.查看安裝好的 SSLVPN 的話,可以查看是否已經設定完成(或是使用的 IP) 可以在電腦桌面左下角使用[在這裡輸入文字來搜尋]中輸入 cmd 會出現如下 請輸入 ipconfig /all 並檢測 IPV4 位址是否為 140.127.151.1XX(129 以上數字) 此為校內範圍內之 IP

| □ 命令提示字元                                                                            |
|-------------------------------------------------------------------------------------|
| Microsoft Windows [版本 10.0.19043.1202]<br>(c) Microsoft Corporation. 著作權所有,並保留一切權利。 |
| C:\Users\!vipconfig /all                                                            |
| Windows IP 設定                                                                       |
| 主機名稱 JOEY-WU<br>主要 DNS 尾碼<br>節點類型 混合式<br>IP 路由啟用 否<br>WINS Proxy 啟用 否               |
| 乙太網路卡 乙太網路 3:                                                                       |
| 連線特定 DNS 尾碼                                                                         |
| NetBIOS over lcp1p                                                                  |
|                                                                                     |